## Submit an Invoice for Payment – US only

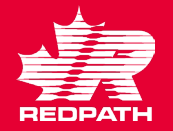

- 1. To submit and invoice for payment, click on Create Invoice.
- In the top section, select the PO number from the drop-down menu for the invoice (as you type the number, a list should appear from which to select), the invoice number and date. Add your attachment (pdf copy of invoice is required). Enter the tax amount from your invoice in the Tax Control Amount field (if no tax is charged, leave blank).
- Click the Select & Add icon only (never use the + sign or your invoice will be rejected).
- In the Search Results highlight the line(s) you are invoicing and click Apply until you have all your lines selected. If all PO lines are on your invoice, you can use Select All. Click OK and the lines will be available for editing.

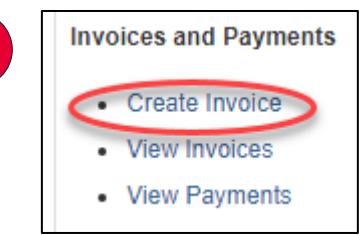

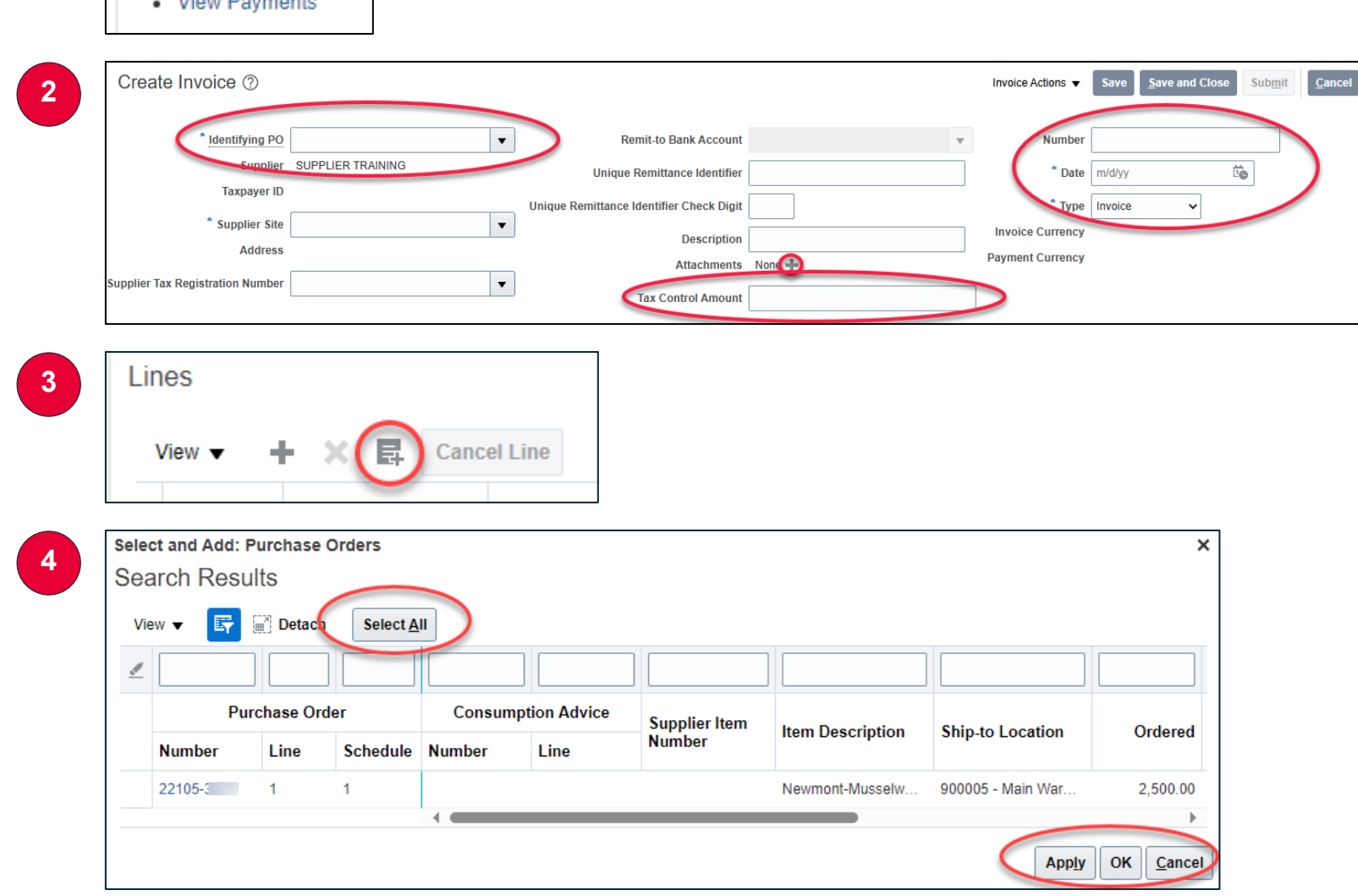

## Submit an Invoice for Payment – US only

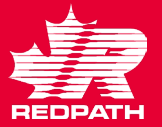

- As necessary, edit the quantities on Goods or Rate Based Service POs or dollars on Fixed Price Service POs to match your invoice.
- 6. Your invoice should balance to the Invoice Amount in the bottom corner. Click Submit. The invoice is now submitted, and you will see a green confirmation message.

## NOTE:

If your invoice is not matching the purchase order, please reach out to the buyer for instructions on how to proceed. For Incomplete (unsubmitted) invoices you can perform the following actions:

- ➤ Edit
- Delete/cancel the invoice
- Delete/cancel a line in the invoice

|    |                            |                     |                                     | erLine             |                         |                  |                             |                        |                          |                  |          |
|----|----------------------------|---------------------|-------------------------------------|--------------------|-------------------------|------------------|-----------------------------|------------------------|--------------------------|------------------|----------|
|    | * Number                   | * Turn              |                                     | Purchase Order     |                         |                  | Consu                       | mption Advice          | SupplierItem             | Itom Doo         | ariation |
|    | Number                     | туре                | •                                   | * Number           | r <sup>*</sup> Line     | * Schedu         | e Number                    | Line                   | Supplier item            | ttem Description |          |
|    | 1                          | Item                | ~                                   | 22105-2            | 1                       | 1                |                             |                        |                          |                  |          |
| T  |                            |                     |                                     |                    |                         |                  |                             |                        |                          |                  |          |
|    |                            |                     |                                     | Tota               | d                       |                  |                             |                        |                          |                  |          |
| Su | mmary Ta<br>⁄iew ▼         | x Line              | S                                   | Tota               | I                       |                  |                             |                        |                          |                  |          |
| Su | mmary Ta<br>∕iew ▼         | x Line<br>Line      | S<br>* Regime                       | Tota<br>*          | I<br>Tax Name           | Tax Ju           | risdiction * Ta             | x Status               | * Rate Name              | Percentage       | Per U    |
| Su | mmary Ta<br>∕iew ▼         | x Line<br>Line<br>1 | S<br>* <b>Regime</b><br>CA HST REGI | Tota<br>*<br>IME C | Tax Name                | Tax Ju<br>CA HS1 | risdiction * Ta             | <b>x Status</b><br>IST | * Rate Name<br>CA HST ON | Percentage<br>13 | Per U    |
| Su | mmary Ta<br>∕iew ▼<br>tals | x Line<br>Line<br>1 | S<br>* <b>Regime</b><br>CA HST REGI | Tota<br>*<br>IME C | I<br>Tax Name<br>CA HST | Tax Ju<br>CA HS1 | risdiction * Ta<br>JURIS CA | x Status<br>IST        | * Rate Name<br>CAHST ON  | Percentage<br>13 | Per U    |

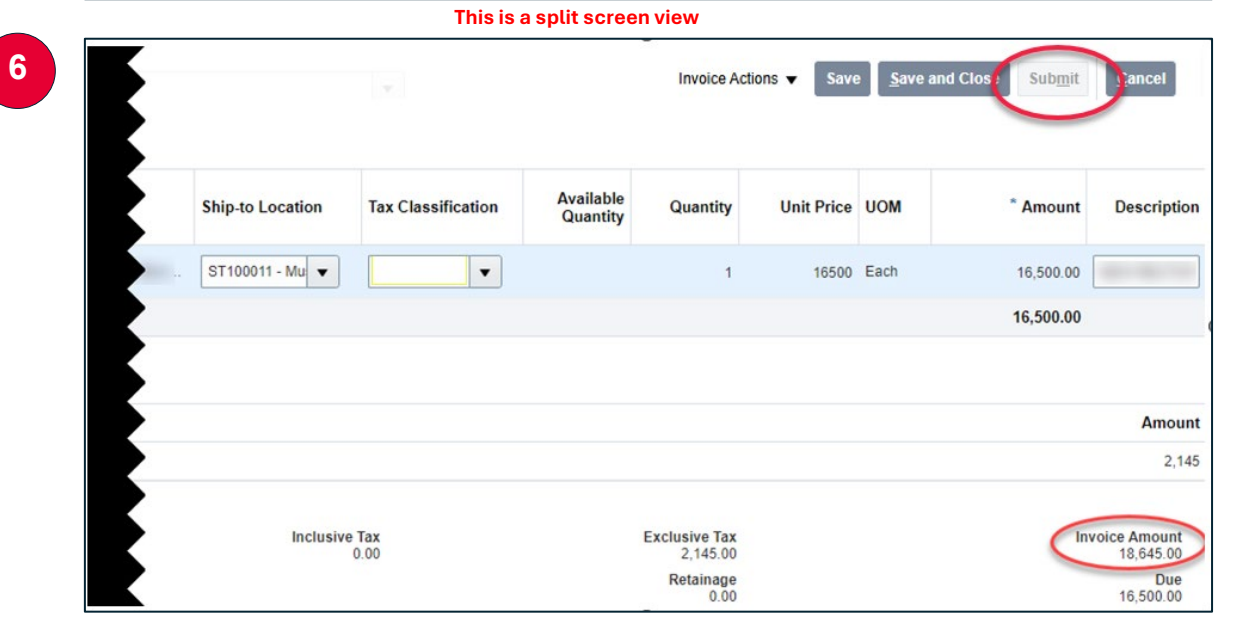